STANDARD OPERATING PROCEDURES ALKO OUTLET – GALLO CLOTHING – SCRUB PRO UNIFORMS

## **Create & Print an Open Statement**

- 1. Login to "Navision"
- 2. "Role Center" will open.
- 3. Click on "Open Statements"

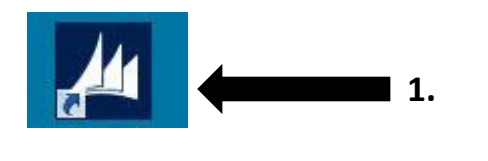

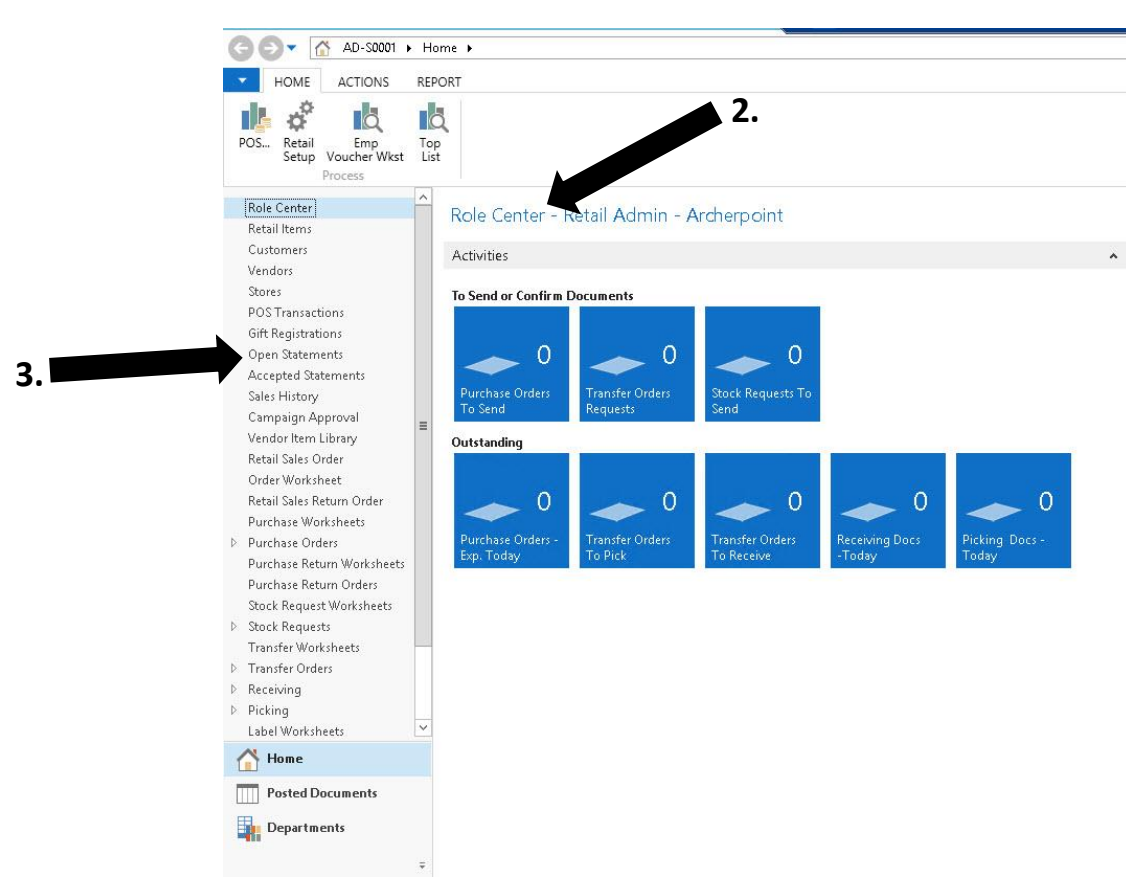

## STANDARD OPERATING PROCEDURES ALKO OUTLET – GALLO CLOTHING – SCRUB PRO UNIFORMS

- 4. The "Open Statements" screen will open.
- A) Click "New".
   B) The "Store Open Statement" screen will open.
- A) Click on the box next to "Trans. Starting Date:" and type in the date of the transactions you want to calculate and press "Enter".

**B)** Click on "Calculate Statement" a box will open.

C) Click "Yes".

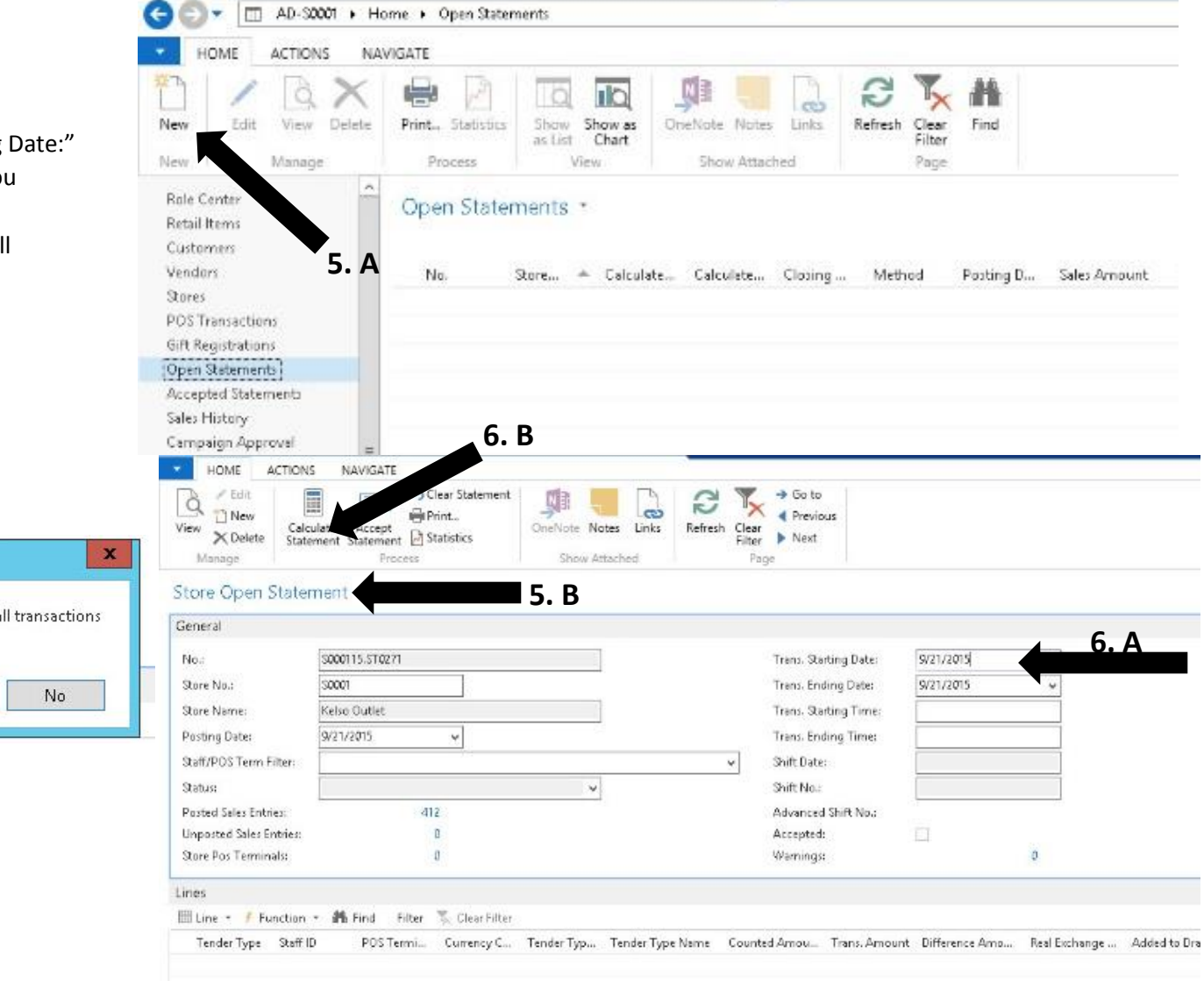

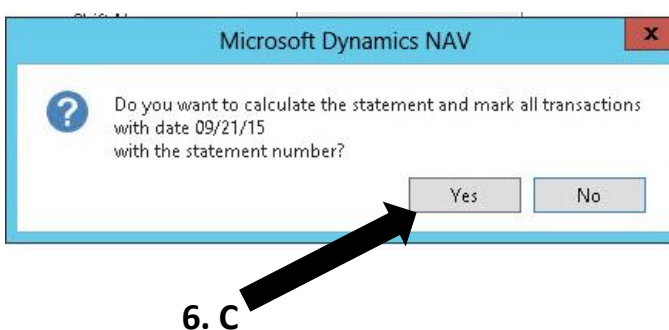

7. **A)** The lines will fill with the transactions from the date you inputted.

**B)** Verify the transaction information is correct. Then click "Print".

**C)** A new box will open. Click the box next to "Show Staff Statistics".

D) Click "Print"

**E)** A new box will open. Click "Print". The Open Statement will print.

| neral                                                                                                    |                                                                                                    |                                                                                                    |                                                 |                                                                           |             |                                                                                                    |                                                                                                    |                                                                                                    |                                                         |                      |                                                           |                                                                                     |                     |
|----------------------------------------------------------------------------------------------------|----------------------------------------------------------------------------------------------------|----------------------------------------------------------------------------------------------------|-------------------------------------------------|---------------------------------------------------------------------------|-------------|----------------------------------------------------------------------------------------------------|----------------------------------------------------------------------------------------------------|----------------------------------------------------------------------------------------------------|---------------------------------------------------------|----------------------|-----------------------------------------------------------|-------------------------------------------------------------------------------------|---------------------|
|                                                                                                    |                                                                                                    |                                                                                                    |                                                 |                                                                           |             |                                                                                                    |                                                                                                    |                                                                                                    |                                                         |                      |                                                           |                                                                                     |                     |
| lo.:                                                                                                    | S000115.ST0271                                                                                                    |                                                                                                    |                                                 | Trans. Starting                                                           | Date: 🔯     | 21/2015                                                                                                    |                                                                                                    |                                                                                                    |                                                         |                      |                                                           |                                                                                     |                     |
| ore No.:                                                                                                    | S0001<br>Kelso Outlet                                                                                                    |                                                                                                    |                                                 | B Trans. Ending Date: 9/21.                                               |             | 21/2015 🗸                                                                                                    |                                                                                                    |                                                                                                    |                                                         |                      |                                                           |                                                                                     |                     |
| ore Name:                                                                                                    |                                                                                                    |                                                                                                    |                                                 | Trans. Starting                                                           | Time:       |                                                                                                    |                                                                                                    |                                                                                                    |                                                         |                      |                                                           |                                                                                     |                     |
| sting Date:                                                                                                    | 9/21/2015 🗸                                                                                                    |                                                                                                    | Trans. Ending 1                                 | lime:                                                                     |             |                                                                                                    |                                                                                                    |                                                                                                    |                                                         |                      |                                                           |                                                                                     |                     |
| ture                                                                                                    |                                                                                                    |                                                                                                    | ,<br>J                                          | Shift No :                                                                | _           |                                                                                                    |                                                                                                    |                                                                                                    | 7                                                       | . <b>A</b>           |                                                           |                                                                                     |                     |
| osted Sales Entries:                                                                                                    | 0                                                                                                    |                                                                                                    | <u> </u>                                        | Advanced Shift                                                            | No.:        |                                                                                                    |                                                                                                    |                                                                                                    |                                                         |                      |                                                           |                                                                                     |                     |
| nposted Sales Entries:                                                                                                    | 189                                                                                                    |                                                                                                    |                                                 | Accepted:                                                                 |             |                                                                                                    |                                                                                                    |                                                                                                    |                                                         |                      |                                                           |                                                                                     |                     |
| ore Pos Terminals:                                                                                                    | 5                                                                                                    |                                                                                                    |                                                 | Warnings:                                                                 |             | 0                                                                                                    |                                                                                                    |                                                                                                    |                                                         |                      |                                                           |                                                                                     |                     |
| 25                                                                                                    |                                                                                                    |                                                                                                    |                                                 |                                                                           |             |                                                                                                    |                                                                                                    |                                                                                                    |                                                         |                      |                                                           |                                                                                     |                     |
| Line * / Function                                                                                                    | Find Filter T Clear I      DOS Torrei      Currents                                                                                                    | ilter                                                                                                    | Tandar Tima Nama                                | Counted Amou Tra                                                          | Amount D    | fference Area - Real Fr                                                                                                | change                                                                                                    | idita Dimunia - Ramia                                                                                      | undfrom Ch                                              | anga Tandar Co       | ounted from Tr                                            | ang Amou Differ                                                                     | anco in             |
| 00043                                                                                                    | 7                                                                                                    | remertyp.                                                                                                    | Cash                                            | 0.00                                                                      | 924.22      | -924.22                                                                                                    | 1                                                                                                    | 0.00                                                                                                    | 0.00                                                    | 0.00                 | 0.00                                                      | 924.22                                                                              | -98                 |
| 4 00043                                                                                                    | 7                                                                                                    |                                                                                                    | Debit                                           | 323.14                                                                    | 323.14      | 0.00                                                                                                    | 1                                                                                                    | 0.00                                                                                                    | 0.00                                                    | 0.00                 | 323.14                                                    | 323.14                                                                              |                     |
| 23 00043                                                                                                    | 7                                                                                                    | VISAMC                                                                                                    | Visa and Mastercard                             | 812.48                                                                    | 812.48      | 0.00                                                                                                    | 1                                                                                                    | 0.00                                                                                                    | 0.00                                                    | 0.00                 | 812.48                                                    | 812.48                                                                              |                     |
| 24 00045                                                                                                    | 3                                                                                                    | DISCOVER                                                                                                    | Debit                                           | 30.70                                                                     | 30.70       | 0.00                                                                                                    | 1                                                                                                    | 0.00                                                                                                    | 0.00                                                    | 0.00                 | 30.70                                                     | 30.70                                                                               |                     |
| 3 00045                                                                                                    | 3                                                                                                    | VISAMC                                                                                                    | Visa and Mastercard                             | -5.30                                                                     | -5.30       | 0.00                                                                                                    | 1                                                                                                    | 0.00                                                                                                    | 0.00                                                    | 0.00                 | -5.30                                                     | -5.30                                                                               |                     |
| action Status                                                                                                    | Edit - Op                                                                                                    | oen Staten                                                                                                    | nent - Total<br>AD                              | S0001                                                                     | ×<br>?      | General<br>Select                                                                                                    | Printer                                                                                                    |                                                                                                    | Print                                                   | t                    |                                                           |                                                                                     |                     |
| ACT                                                                                                    | Edit - Op<br>IONS                                                                                                    | pen Staten                                                                                                    | nent - Total<br>AD<br>7.                        |                                                                           | ×<br>• ?    | General<br>Select                                                                                                    | Printer<br>P537CE4 (H<br>nier printe                                                                                                    | HP Officejet<br>rr                                                                                         | Print<br>Pro 8600) (r                                   | t<br>edirected 1     | I) Mic                                                    | rosoft XPS D<br>d To OneNo                                                          | oc<br>te            |
| k<br>ssaction Status<br>ACT<br>Clear<br>Filter<br>Page                                                                                                    | Edit - Op<br>IONS                                                                                                    | oen Staten                                                                                                    | nent - Total<br>AD<br>7.                        | - □<br>-soco1-soco1                                                       | ×<br>••• 0  | General<br>Select                                                                                                    | Printer<br>P537CE4 (H<br>nier printe<br>icrosoft XF                                                                                                    | HP Officejet<br>r<br><sup>2</sup> S Documen                                                                | Print<br>Pro 8600) (r<br>it Writer                      | t<br>edirected 1     | I) 🖶 Mic<br>Sen<br>Sens                                   | rosoft XPS D<br>d To OneNo<br>d To OneNo                                            | oc<br>te<br>te      |
| *<br>ssaction Status<br>ACT<br>Clear<br>Filter<br>Page<br>Show Staff                                                                                      | Edit - Op<br>IONS<br>Statistics:                                                                                                    | oen Staten                                                                                                    | nent - Total<br>AD<br>7.                        | 50001 - S0001                                                             | ×<br>••• ?  | General<br>Select<br>H<br>M<br>V<br>C                                                                                  | Printer<br>P537CE4 (H<br>nier printe<br>icrosoft XP                                                                                                    | HP Officejet<br>rr<br>2S Documen                                                                           | Print<br>Pro 8600) (r<br>t Writer<br>III                | t<br>edirected 1     | I) Mic<br>Sen<br>Sen                                      | rosoft XPS D<br>d To OneNo<br>d To OneNo                                            | oc<br>te<br>te      |
| k<br>nsacton Status<br>Clear<br>Filter<br>Page<br>Show Staff<br>Statemer                                                                                  | Edit - Op<br>IONS<br>Statistics:                                                                                                    | ben Staten                                                                                                    | nent - Total<br>AD<br>7.                        | 50001 - 50001<br>C                                                        | ×<br>• ?    | General<br>Select<br>H<br>Stelect<br>Status                                                                            | Printer<br>P537CE4 (H<br>nier printe<br>icrosoft XP<br>R                                                                                                    | HP Officejet<br>r<br>2'S Documen<br>eady                                                                   | Print<br>Pro 8600) (r<br>III                            | edirected 1          | 1) Mic<br>Sen<br>Sen<br>Print to file                     | rosoft XPS D<br>d To OneNo<br>d To OneNo<br>Preference:                             | oc<br>te<br>te      |
| *<br>nsaction Status<br>Clear<br>Filter<br>Page<br>Show Staff<br>Statemer<br>Show re:                                                                     | Edit - Op<br>IONS<br>Statistics:                                                                                                    | ben Staten                                                                                                    | nent - Total<br>AD<br>7.                        |                                                                           | ×<br>•••• ? | General<br>Select<br>H<br>C<br>Status<br>Locati                                                                        | Printer<br>P537CE4 (H<br>nier printe<br>icrosoft XF<br>R<br>R<br>Sor: S(                                                                                                    | HP Officejet<br>r<br>PS Documen<br>eady<br>2001 Office                                                     | Print<br>Pro 8600) (r<br>it Writer                      | t<br>edirected 1     | 1) 🖶 Mic<br>Sen<br>Sen<br>Print to file                   | rosoft XPS D<br>d To OneNo<br>d To OneNo<br>Preference:                             | oc<br>te<br>te<br>s |
| k<br>Issaction Status<br>Clear<br>Filter<br>Page<br>Show Staff<br>Statemer<br>Show re:                                                                    | Edit - Op<br>IONS<br>Statistics:<br>tt<br>sults:<br>te No T is                                                                                                    | Sonn 115 S                                                                                                    | nent - Total<br>AD<br>7.                        |                                                                           | ×<br>?      | General<br>Select<br>H<br>L<br>C<br>Status<br>Locati<br>Comm                                                           | Printer<br>P537CE4 (H<br>nier printe<br>icrosoft XF<br>R<br>R<br>Son: S(<br>ent: S(                                                                                                    | HP Officejet<br>r<br>PS Documen<br>eady<br>0001 Office                                                     | Print<br>Pro 8600) (r<br>it Writer<br>III               | t<br>edirected 1     | 1) 🖶 Mic<br>Sen<br>Ərint to file                          | rosoft XPS D<br>d To OneNo<br>d To OneNo<br>Preference:<br>Find Printer.            | oc<br>te<br>te      |
| *<br>nsaction Status<br>Clear<br>Filter<br>Page<br>Show Staff<br>Statemen<br>Show re:<br>X Whe                                                            | Edit - Or<br>IONS<br>Statistics:<br>Statistics:<br>statistics:<br>sta                                                                                                    | souor115.sr                                                                                                    | nent - Total<br>AD<br>7.                        | 50001 - 50001                                                             | ×<br>•••• ? | General<br>Select<br>H<br>H<br>Status<br>Locatis<br>Comm                                                               | Printer<br>P537CE4 (H<br>nrier printe<br>icrosoft XF<br>R<br>on: St<br>on: St<br>on: St                                                                                                    | HP Officejet<br>r<br>S Documen<br>eady<br>3001 Office                                                      | Print<br>Pro 8600) (r<br>it Writer<br>III               | edirected 1          | 1) Mic<br>Sen<br>Sen<br>Print to file                     | rosoft XPS D<br>d To OneNo<br>d To OneNo<br>Preference:<br>Find Printer.            | oc<br>te<br>te<br>s |
| k<br>Israction Status<br>V<br>Clear<br>Filter<br>Page<br>Show Staff<br>Statement<br>Show ree<br>X Whe<br>X And                                            | Edit - Or<br>IONS<br>Statistics:<br>Tatistics:<br>stults:<br>re No.<br>is<br>Store No.                                                                                                    | S000115.ST                                                                                                    | nent - Total<br>AD<br>7.<br>T0271<br>r a value. |                                                                           | ×<br>?      | General<br>Select<br>H<br>La<br>M<br>Status<br>Locati<br>Comm                                                          | Printer<br>P537CE4 (H<br>nier printe<br>icrosoft XF<br>R<br>n: St<br>ent:<br>Nange                                                                                                    | HP Officejet<br>rr<br>S Documen<br>eady<br>0001 Office                                                     | Print<br>Pro 8600) (r<br>it Writer<br>III               | edirected 1          | 1) Mic<br>Sen<br>Trint to file                            | rosoft XPS D<br>d To OneNo<br>d To OneNo<br>Preference:<br>Find Printer.            | oc<br>te<br>te      |
| k<br>Issaction Status<br>Clear<br>Filter<br>Page<br>Show Staff<br>Statement<br>Show re:<br>X Whe<br>X And<br>+ Add f                                      | Edit - Or<br>IONS<br>Statistics:<br>at<br>sults:<br>re No.<br>Store No.                                                                                                    | souo115.s<br>souo115.s                                                                                                    | nent - Total<br>AD<br>7.<br>T0271<br>r a value. | - □<br>                                                                   | ×<br>•••• ? | General<br>Select<br>H<br>E<br>Status<br>Locati<br>Comm<br>Page F<br>• All                                             | Printer<br>P537CE4 (H<br>nier printe<br>icrosoft XF<br>R<br>nr: S(<br>ent:<br>Range                                                                                                    | HP Officejet<br>r<br>2S Documen<br>eady<br>0001 Office                                                     | Print<br>Pro 8600) (r<br>It Writer<br>III               | edirected 1          | I) Mic<br>Sen<br>Print to file<br>er of copies:           | rosoft XPS D<br>d To OneNo<br>d To OneNo<br>Preference:<br>Find Printer.            | oc<br>te<br>te<br>s |
| * ACT Clear Filter Page Show Staff Statemer Show re: X Whe And + Add F                                                                                    | Edit - Or<br>IONS<br>Statistics:<br>The No.<br>Store No.<br>Store No.<br>Store No.<br>Store No.                                                                                                    | S000115.S<br>Souce Souce Souce Souce Souce Souce Souce Souce Souce Source Source S | nent - Total<br>AD<br>7.<br>T0271<br>r a value. | <u>-</u><br>-<br>-<br>-<br>-<br>-<br>-<br>-<br>-<br>-<br>-<br>-<br>-<br>- | ×<br>••• ?  | General<br>Select<br>H<br>Status<br>Locatis<br>Comm<br>Page F<br>© All<br>See                                          | Printer<br>P537CE4 (H<br>nier printe<br>icrosoft XF<br>Rin:<br>Son: S(<br>ant:<br>Range<br>ection                                                                                                    | HP Officejet<br>rr<br>DS Documen<br>eady<br>0001 Office                                                    | Print<br>Pro 8600) (r<br>t Writer<br>III                | edirected 1          | I) I Mic<br>Sen<br>Print to file<br>er of copies:         | rosoft XPS D<br>d To OneNo<br>d To OneNo<br>Preference:<br>Find Printer.            | oc<br>te<br>te      |
| *<br>rsaction Status<br>ACT<br>Clear<br>Filter<br>Page<br>Show Staff<br>Statemen<br>Show re:<br>X Whe<br>X And<br>+ Add f<br>Limit tot                    | Edit - Or<br>IONS<br>Statistics: Content<br>Statistics: Statistics: Store No. Store No. Store N                                                                                                    | S000115.S<br>is Ente                                                                                                    | nent - Total<br>AD<br>7.<br>T0271<br>r a value. |                                                                           | ×<br>••• ?  | General<br>Select<br>H<br>Status<br>Locatis<br>Comm<br>Page F<br>© All<br>Se<br>O Pa                                   | Printer<br>P537CE4 (H<br>nier printe<br>icrosoft XF<br>nn: S(<br>nn: S(<br>ant:<br>tange<br>ection<br>ges:                                                                                                    | HP Officejet<br>r<br><sup>2</sup> S Documen<br>eady<br>0001 Office<br>Currer<br>1                          | Print<br>Pro 8600) (r<br>t Writer<br>III                | edirected 1          | 1) Hic<br>Sen<br>Print to file<br>er of copies:           | rosoft XPS D<br>d To OneNo<br>d To OneNo<br>Preference:<br>Find Printer.            | oc<br>te<br>te      |
| * rsaction Status  ACT  Clear Filter Page  Show Staff Statemen Show reis  Whe And I Limit tot + Add I                                                     | Edit - Or<br>IONS<br>Statistics: Control<br>Statistics: States<br>Store No. The<br>Store No. The<br>Stor | S000115.S<br>is Ente                                                                                                    | nent - Total<br>AD<br>7.<br>T0271<br>r a value, | 50001 - S0001                                                             | ×<br>••• ?  | General<br>Select<br>H<br>U<br>Status<br>Locatin<br>Commu<br>Page F<br>@ All<br>Se<br>Q Page<br>Page F                 | Printer<br>P537CE4 (H<br>nier printe<br>icrosoft XF<br>n: S(<br>nt:<br>tange<br>ection<br>ges:<br>ither a sinal                                                                                                    | HP Officejet<br>r<br>2S Documen<br>eady<br>0001 Office<br>Curren<br>1<br>e page numh                       | Print Pro 8600) (r t Writer III nt Page er or a sindle  | edirected 1          | I) Mic<br>Sen<br>Print to file<br>er of copies:           | rosoft XPS D<br>d To OneNo<br>d To OneNo<br>Preference<br>Find Printer.             | oc<br>te<br>te<br>s |
| *<br>rsaction Status<br>Clear<br>Filter<br>Page<br>Show Staff<br>Statemer<br>Show res<br>X Whe<br>X And F<br>Limit tot<br>+ Add F                         | Edit - Or<br>IONS<br>Statistics: Construction<br>sults:<br>re No. Is<br>Store No. Is<br>Store No. Is<br>Store No. Is<br>ilter                                                                                                    | S000115.S<br>is Ente                                                                                                    | nent - Total<br>AD<br>7.<br>T0271<br>r a value. |                                                                           | ×           | General<br>Select<br>H<br>Status<br>Locati<br>Comm<br>Page F<br>@ All<br>S Se<br>O Pa<br>Enter a<br>Enter a<br>Enter a | Printer<br>P537CE4 (H<br>nier printer<br>icrosoft XF<br>n: St<br>on: St<br>o | HP Officejet<br>r<br>2'S Documen<br>eady<br>0001 Office<br>0001 Office<br>1<br>e page numb<br>xample, 5-12 | Print Pro 8600) (r It Writer III nt Page er or a single | t<br>edirected 1<br> | I) Mic<br>Sen<br>Print to file<br>er of copies:<br>pllate | rosoft XPS D<br>d To OneNo<br>d To OneNo<br>Preference<br>Find Printer.             | oc<br>te<br>te      |
| *<br>rsaction Status<br>Clear<br>Filter<br>Page<br>Show Staff<br>Statemer<br>Show Staff<br>Statemer<br>Show re:<br>X Whe<br>X And<br>H Add F<br>Limit tot | Edit - Or<br>IONS<br>Statistics: Control<br>Statistics: Control<br>Statistics: Control<br>Store No. Tis<br>Store No. Tis<br>Store No. T    | S000115.S<br>is Ente                                                                                                    | nent - Total<br>AD<br>7.                        |                                                                           | ×<br>??     | General<br>Select<br>Select<br>Status<br>Location<br>Comment<br>Page F<br>O All<br>Se<br>O Pa<br>Enter e<br>page r     | Printer<br>P537CE4 (H<br>nier printe<br>icrosoft XF<br>on: S(<br>on: S(<br>ent:<br>ection<br>ges:<br>ither a singl<br>ange. For e                                                                                                    | +P Officejet<br>r<br>S Documen<br>eady<br>0001 Office<br>0 Currer<br>1<br>e page numbu<br>xample, 5-12     | Print Pro 8600) (r t Writer III nt Page er or a single  | t<br>edirected 1<br> | 1) Mic<br>Sen<br>Print to file<br>er of copies:           | rosoft XPS D<br>d To OneNo<br>d To OneNo<br>Preference:<br>Find Printer.<br>1 2 2 3 | oc<br>te<br>s       |
| * * * * ACT Clear Filter Page Show Staff Statemen Show re: * Whe Add f Limit tot + Add f                                                                  | Edit - Or<br>IONS<br>Statistics: Control<br>Statistics: Control<br>Statistics:                                                                                                    | S000115.5<br>is Ente                                                                                                    | nent - Total<br>AD<br>7.<br>T0271<br>r a value. |                                                                           | ×           | General<br>Select<br>H<br>L<br>Status<br>Locati<br>Comm<br>Page F<br>@ All<br>Se<br>Page r                             | Printer<br>P537CE4 (H<br>nier printe<br>icrosoft XF<br>on: Si<br>on: Si<br>S | -IP Officejet<br>rr<br>PS Documen<br>eady<br>0001 Office<br>Currer<br>1<br>e page numbr<br>xample, 5-12    | Print Pro 8600) (r t Writer III nt Page er or a single  | edirected 1          | I) Mic<br>Sen<br>Print to file<br>er of copies:           | rosoft XPS D<br>d To OneNo<br>d To OneNo<br>Preference:<br>Find Printer.<br>1 22 3  | oc<br>te<br>te<br>s |

## STANDARD OPERATING PROCEDURES ALKO OUTLET – GALLO CLOTHING – SCRUB PRO UNIFORMS

8. A) Click "Accept Statement"

**B)** A new box will open. Click "Yes".

| Stocol 15. STOCOL<br>Several<br>Ne: A<br>Sever Na:<br>Store Na:<br>Store Na:<br>Store Na:<br>Store Na:<br>Store Na:<br>Store Na:<br>Postig Date:<br>Postig Date:<br>Po                                                                                                    | Store Name: Soluties Street Name: Solution of the Statement? Trans. Amount Difference Amount Difference Amount Differenc |          |
|----------------------------------------------------------------------------------------------------|----------------------------------------------------------------------------------------------------|----------|
| General       Soci 15.570271       Trans. Skaring Dete:       Soci 272005         Store Noi:       Soci 15.570271       Trans. Ending Dete:       Store Noi:         Store Name:       Kelso Dutlete       Trans. Ending Dete:       Store Noi:         Posted Date:       9/21/2015       V       Store Noi:       Store Noi:         Stare Name:       Kelso Dutlete       Trans. Ending Dete:       Store Noi:         Start Post       9/21/2015       V       Store Noi:         Start Post       9/21/2015       V       Store Noi:         Start Post       9/21/2015       V       Store Noi:       Store Noi:         Start Post       9/21/2015       V       Store Noi:       Store Noi:         Start Post       0       Advanced Shire Noo:       Date:       Date:         Uppacted Shire Entries:       18/9       Advanced Shire Noo:       Date:       Date:         Stare Post Forminads:       5       Vernings:       D       Date:       Date:       Date:         Trans. Amount Difference Ama       File       Trans. Amount Difference Ama       R       No         Line        Public       323.14       323.14       0.00       23.23.14       0.00         23 <td< td=""><td>General<br/>No.       Scott 15.5T0271       Tran. Starting Date:       Starting Date:       Starting Time:       Starting Time:       S</td><td></td></td<> | General<br>No.       Scott 15.5T0271       Tran. Starting Date:       Starting Date:       Starting Time:       Starting Time:       S                                                                                                    |          |
| No.:       S000115.5T0271       Tren. Starting Date:       S0272003         Store Na.:       S0001       Tren. Starting Date:       S0272015         Store Name:       Kelso Dutlet       Tren. Starting Date:       S0272003         Posting Date:       S02720015       Tren. Starting Date:       S0272005         Store Name:       Kelso Dutlet       Tren. Starting Date:       S0272003         Posting Date:       S02720015       Tren. Starting Date:       S0272005         Stare Name:       Kelso Dutlet       Tren. Starting Date:       S0272003         Start Name:       South Date:       South Date:       South Date:         Start Name:       0       Advanced Shift No.:       Advanced Shift No.:         Unparted Sales Entries:       10       Advanced Shift No.:       Other Start Start S                                                                                                    | No.:       S000115.ST0271       Tenu. Starting Date:       S0212003         Store No.:       S0001       Tenu. Starting Date:       S0212003         Store No.:       S0001       Tenu. Starting Date:       S0212003         Store No.:       S0001       Tenu. Starting Date:       S0212003         Store Name:       Kelso Guldet       Tenu. Starting Date:       S0212003         Posting Date:       S0212003       Tenu. Starting Date:       S0212003         Store No.:       Store No.:       Tenu. Starting Date:       S0212003         Store No.:       Store No.:       Tenu. Starting Date:       S0212003         Store No.:       Store No.:       Tenu. Starting Date:       S0212003         Store No.:       Store No.:       Tenus. Starting Date:       S0212003         Store No.:       Store No.:       Advanced Shift No.:       Store No.:         Unposted Sales Entries:       189       Accepted:       Store No.:         Store Pos Terminals:       3       Wetnings:       Store No.:         Line *       Function *       Find< Filter                                                                                                    |          |
| Sare No:: 30001 Trens. Ending Date: 9/21/2015<br>Sare Name: Kebs Dutiet Trens. Ending Date: 9/21/2015<br>Pasting Date: 9/21/2013  ■<br>Pasted Sales Entries: 0<br>Satury Sare No:: Advanced Shift No::<br>Unparted Sales Entries: 160<br>Sare Poo Terminals: 5<br>Unparted Sales Entries: 160<br>Sare Poo Terminals: 5<br>Une = I Function = I Filter Clear Filter<br>Tender Type Staff ID POS Termi. Currency C., Tender Type Name Counted Arnou. Trans. Arnount Difference Arna R<br>1 0004937 Cesh<br>1 0004937 Cesh<br>1 0004937 Debit 323.14 0.00<br>23 0004937 Debit 323.14 0.00<br>23 0004937 Debit 323.14 0.00<br>23 0004937 Debit 323.14 0.00<br>23 0004937 Debit 337.0 30.70 0.00<br>24 000493 Debit 33.70 30.70 0.00<br>23 000493 MISAMC Miss and Mastercard 812.48 812.48 0.00<br>23 000493 Debit 33.70 30.70 0.00<br>24 000493 Debit 33.70 30.70 0.00<br>25 MISAMC Miss and Mastercard -5.30 -5.30 0.00<br>26 MICROSOFE Dynamics NAV<br>Yes No                                                                                                    | Store No.i       90001       Trens. Ending Dete:       9/21/2015         Store Name:       Kelso Dutiet       Trens. Stafting Time:       Image: Staffing Time:         Pasting Date:       9/21/2015       Image: Trens. Ending Time:       Image: Staffing Time:         Staff/POS Term Filter:       Image: Trens. Ending Time:       Image: Staffing Time:       Image: Trens. Ending Time:         Staff/POS Term Filter:       Image: Trens. Ending Time:       Image: Trens. Ending Time:       Image: Trens. Ending Time:         Staff       Image: Trens. Ending Time:       Image: Trens. Ending Time:       Image: Trens. Ending Time:         Staff       Image: Trens. Ending Time:       Image: Trens. Ending Time:       Image: Trens. Ending Time:         Staff       Image: Trens. Ending Time:       Image: Trens. Ending Time:       Image: Trens. Ending Time:         Staff       Image: Trens. Ending Time:       Image: Trens. Ending Time:       Image: Trens. Ending Time:         Staff       Staff Image: Trens. Trens. Ending Time:       Image: Trens. Ending Time:       Image: Trens. Ending Time:         Staff       Staff Image: Trens. Trens. Ending Time:       Image: Trens. Ending Time:       Image: Trens. Ending Time:       Image: Trens. Ending Time:         Staff       Staff Image: Trens. Ending Time:       Image: Trens. Ending Time:       Image: Trens. Ending Time:       Image: Tren                                                                                                    | v        |
| Sure Name: Kelso Outlet<br>Posting Date: 9/21/2015<br>Saft/POS Term Filter:<br>Saft/POS Term Filter:<br>Saft/POS Term Filter:<br>Saft/POS Term Filter:<br>Saft/POS Term Filter:<br>Saft No:<br>Posted Sales Entries:<br>180<br>Sure Pos Terminals:<br>Sure Pos Terminals:<br>Saft ID<br>POS Termi. Currency C., Tender Type Name Counted Amou., Trans. Amount Difference Amou., R<br>1 000487<br>Clear Filter<br>Tender Type Staff ID<br>POS Termi. Currency C., Tender Type Name Counted Amou., Trans. Amount Difference Amou., R<br>1 000487<br>Cash<br>0 000487<br>24 000487<br>23 000487<br>MISAWIC Wiss and Mastercard<br>24 000453<br>MISAWIC Wiss and Mastercard<br>25 000453<br>MISAWIC Wiss and Mastercard<br>26 000453<br>MISAWIC Wiss and Mastercard<br>27 0.000<br>28 000453<br>MISAWIC Wiss and Mastercard<br>29 0.000<br>20 000453<br>MISAWIC Wiss and Mastercard<br>20 0.000<br>Counted Amou., Trans. Amount Difference Amou., R<br>1 000487<br>20 00457<br>20 000457<br>20 00045                                                                                                    | Store Name:       Kelso Outlet:       Trens. Sarting Time:         Pusting Date:       9/21/2015       Image: Trens. Ending Time:         Staff/POS Term Filter:       9/21/2015       Suff. Date:         Staff. No:       Image: Trens. Ending Time:       Suff. Date:         Staff. No:       Image: Trens. Staff. No:       Advanced Shift No:         Posted Sales Entries:       180       Accepted:         Unposted Sales Entries:       180       Accepted:         Staff. D       Posted Sales Entries:       180         Line * Function * Min Filter Scient Filter       Trender Type Staff ID       POS Termi. Currency C Tender Type. Tender Type Name       Counted Amou Trans. Amount       Difference Amount         1       000187       Cash       0.00       924.22       -924         24       000187       Debit       323.14       23       24         23       000437       Debit       30.70       30.70       24         23       000437       Debit       30.70       30.70       24         24       000437       Debit       30.70       30.70       24         23       000437       Debit       30.70       30.70       30.70         24       000453       Do                                                                                                    |          |
| Pusting Date: 9/21/2015 v Trens. Ending Time: 3etUr/2015 v Suft/POS Term Filter: 3etUrs SetUrs SetUre Sales Entries: 189 Stare Pos Terminals: 5 Vernings: 0 Inter Function * M Find Filter Clear Filter Tender Type Staff ID POS Termi. Currency C Tender Type Name Counted Amou Trans. Amount Difference Amo R 1 000437 Cash 0.00 924.22 94 000437 Debit 323.14 323.14 0.00 23 000437 Discover Card 126.07 126.07 0.00 24 000453 USAMIC Miss and Mastercard 812.48 812.48 0.00 23 000453 USAMIC Miss and Mastercard 5.30 -5.30 0.00                                                                                                    | Pasting Date: 9/21/2015  Pasting Date: 9/21/2015  Pasting Date: 9/21/20 |          |
| Start/POS Term Filter:       v       Shift Date:         Start/POS Term Filter:       v       Shift No.:         Posted Sales Entries:       0       Advanced Shift No.:         Upposted Sales Entries:       189       Advanced Shift No.:         Stare Pos Terminals:       5       Wernings:       0         intes       Itene * Function * M Find       Filter * Clear Filter       1         Tender Type       Start ID       POS Termi.       Currency C       Tender Type Name       Counted Amou       Trans. Amount       Difference Amo       R         1       000437       Cash       0.00       924.22       -924.22       -924.22         24       000437       Debit       323.14       323.14       0.00         23       000437       Discover Card       126.07       126.07       0.00         24       000437       Discover Card       126.07       126.07       0.00         24       000433       Debit       30.20       30.20       0.00         24       000433       Discover Card       126.07       126.07       0.00         24       000433       Discover Card       126.07       126.07       0.00         23                                                                                                    | Staff/POS Term Filter: <ul> <li>Shift No::</li> <li>Advanced Shift No::</li> <li>Advanced Shift No::</li> <li>Advanced Shift No::</li> <li>Advanced Shift No::</li> <li>Advanced Shift No::</li> <li>Advanced Shift No::</li> <li>Advanced Shift No::</li> <li>Advanced Shift No::</li> <li>Advanced Shift No::</li> <li>Advanced Shift No::</li> <li>Accepted:</li> <li>Store Pos Terminals:</li> <li>S</li> <li>Wernings:</li> </ul> <li>Ines</li> <li>Ines</li> <li>Clear Filter</li> <li>Tender Type Stoff ID</li> <li>POS Termi. Currency C Tender Type Name Counted Amou Trans. Amount Difference Am</li> <li>0000457</li> <li>Cash</li> <li>0000457</li> <li>Cash</li> <li>0000457</li> <li>Ocolar Post Termin:</li> <li>Currency C Tender Type. Name Counted Amou Trans. Amount Difference Am</li> <li>0000457</li> <li>Coolar Post Termin:</li> <li>Currency C Tender Type. Name Counted Amou Trans. Amount Difference Am</li> <li>0000457</li> <li>Coolar Post Termin:</li> <li>Currency C Tender Type. Name Counted Amou Trans. Amount Difference Am</li> <li>1</li> <li>0000457</li> <li>Coolar Post Termin:</li> <li>Sant No:</li> <li>NiSAMIC Visa and Mastercard</li> <li>Size Post Post Post Post Post Post Post Post</li>                                                                                                    |          |
| Status:  Status:  Sta                                                                                                    | Status:  Status:  Sta |          |
| Pasted Sales Entries: 0 Advanced Shift No.:<br>Unpasted Sales Entries: 189 Accepted: 0<br>Stare Pos Terminals: 5 Wernings: 0<br>ines<br>Line + function + filter Clear Filter<br>Tender Type Staff ID POS Termi. Currency C Tender Type Name Counted Amou. Trans. Amount Difference Amo R<br>1 000437 Cash 0.00 924.22 .924.22<br>24 000437 Cash 0.00 924.22 .924.22<br>24 000437 Debit 323.14 323.14 0.00<br>23 000437 MISAMIC Miss and Mastercard 812.48 812.48 0.00<br>23 000437 DISCOVER Discover Card 126.07 126.07 0.00<br>24 000453 Debit 30.70 30.70 0.00<br>24 000453 Discover Card 126.07 126.07 0.00<br>23 000453 Discover Card 126.07 126.07 0.00<br>24 000453 Debit 30.70 30.70 0.00<br>25 Do you want to accept the statement?<br>Transaction Status Do you want to accept the statement?<br>This will fix the statement and you will not be able to recalulate it.<br>Yes No                                                                                                    | Posted Sales Entries: 0<br>Advanced Shift No.:<br>Unposted Sales Entries: 189<br>Store Pos Terminals: 5<br>Wernings:<br>ines<br>Line * / Function * M Find Filter & Clear Filter<br>Tender Type Stoff ID POS Termi. Currency C Tender Type. Name Counted Amou Trans. Amount Difference Am<br>1 000437 Cash 0.00 924.22 .924<br>24 000437 Debit 323.14 323.14 .00<br>23 000437 Discover Card 126.07 126.07 .00<br>24 000433 Debit 30.79 30.70 .00<br>23 000433 VISAMC Vise and Mastercard 126.07 126.07 .00<br>24 000433 Debit 30.79 30.70 .00<br>25 VISAMC Vise and Mastercard -5.30 .5.30 .00<br>Microsoft Dynamics NAV X<br>Sank<br>Transaction Status Do you want to accept the statement?<br>This will fix the statement and you will not be able to recalulate it.                                                                                                    |          |
| Lupported Sales Entries:       189       Accepted:       0         Store Pos Terminals:       5       Wernings:       9         Ines       Ine filter       Function = M Find Filter       Tender Type Name Counted Amou. Trans. Amount Difference Amou. R       1         1       000437       Cash       0.00       924.22       -924.22         24       000437       Debit       323.14       323.14       0.00         23       000437       Discover Card       126.07       0.00         24       000433       Discover Card       126.07       0.00         23       000433       Discover Card       -5.30       0.00         24       000433       Debit       30.70       30.70       0.00         24       000433       Discover Card       126.07       0.00         23       000433       MISAMIC       Visa and Mastercard       -5.30       0.00         24       000433       Discover Card       126.07       126.07       0.00         23       000433       MISAMIC       Visa and Mastercard       -5.30       -5.30       0.00         Interviewer for the statement?         Trainsaction Status       Do you want to acce                                                                                                    | Line + // Function + // Function + // Find     Filter       Line + // Function + // Find     Filter       Line + // Function + // Find     Filter // Clear Filter       Line + // Function + // Find     Filter // Clear Filter       1     000137       23     000137       23     000137       24     000137       23     000137       24     000137       23     000137       24     000153       25     Discover Card       26     000153       27     Discover Card       28     000153       29     000153       2000153     Discover Card       21     000153       22     000153       23     000153       24     000153       25     Discover Card       26.07     126.07       27     000153       28     000153       29     000153       2000153     Discover Card       2000153     Discover Card       2000153     Discover Card       2000153     Discover Card       2000153     Discover Card       2000153     Discover Card       2000153     Discover Card       2000153     Disco                                                                                                    |          |
| Stare Pos Terminals:     5     Wernings:     0       ines     Image: Clear Filter     Image: Clear Filter                                                                                                    | Stare Pos Terminals:     5     Wernings:       Ines     Iline - I Function - In Find Filter     Clear Filter       Tender Type Staff ID     POS Termi. Currency C Tender Typ Tender Type Name Counted Amou. Trans. Amount Difference Amou.       1     000437     Cash     0.00       24     000437     Debit     323.14     323.14       23     000437     Discover Card     126.07     126.07       24     000433     Discover Card     126.07     126.07     0       24     000433     Discover Card     126.07     126.07     0       24     000433     Discover Card     126.07     126.07     0       24     000453     Debit     30.70     0     0       24     000453     Discover Card     126.07     126.07     0       23     000453     MISAMC     Visa and Mastercard     -5.30     0       24     000453     Discover Card     -5.30     0     0       25     000453     Discover Card     -5.30     0     0       26     000453     Discover Card     -5.30     0     0       27     Discover Card     1.5.07     Time Trans.     1.5.00     1.5.00       28     000453     Discover                                                                                                    |          |
| ines   Line * Function * M Find Filter Clear Filter   Tender Type Staff ID POS Termi.   1 000437 Cash   1 000437   24 000437   23 000437   24 000437   23 000437   24 000453   25 Discover Card   26 000453   27 Debit   30 000453   28 000453   29 000453   20 Debit   30 000453   20 Debit   30 000453   23 000453   24 000453   25 Debit   30 000453   26 Debit   30 000453   27 Discover Card   28 000453   29 000453   20 Debit   30,000 30,70   20 000453   21 000453   22 000453   23 000453   24 000453   25 Debit   30,70 0,000      Sank   Transaction Status      This will fix the statement? This will fix the statement and you will not be able to recalulate it.   Yes No                                                                                                    | ines   Iline * Function * M Find Filter   Tender Type Staff ID POS Termi. Currency C Tender Typ Tender Typ. Name Counted Amou Trans. Amount Difference Am   1 000437 Cash 0.00 924.22 924   24 000437 Debit 323.14 323.14 024   23 000437 MISAMC Wisa and Mastercard 812.48 024   24 000437 DISCOVER Discover Card 126.07 026.07   24 000453 Debit 30.70 026.07 026.07   24 000453 Discover Card 126.07 126.07 026.07   23 000453 UISAMC Wisa and Mastercard -5.30 026.07                                                                                                    | 0        |
| 1     000437     Cash     0.00     924.22     -924.22       24     000437     Debit     323.14     323.14     0.00       23     000437     MISAMC     Wisa and Mastercard     812.48     0.00       23     000437     DISCOVER     Discover Card     126.07     126.07     0.00       24     000453     Debit     30.70     30.70     0.00       23     000453     Debit     30.70     30.70     0.00       24     000453     Debit     30.70     30.70     0.00       23     000453     WISAMC     Wisa and Mastercard     -5.30     -5.30     0.00       24     000453     Do you want to accept the statement?     -5.30     0.00     -5.30     0.00                                                                                                    | 1         000137         Cash         0.00         924.22         924           24         000137         Debit         323.14         323.14         323.14         323.14         323.14         323.14         323.14         323.14         323.14         323.14         323.14         323.14         323.14         323.14         323.14         323.14         323.14         323.14         323.14         323.14         323.14         323.14         323.14         323.14         323.14         323.14         323.14         323.14         323.14         323.14         323.14         323.14         323.14         323.14         323.14         323.14         323.14         323.14         323.14         323.14         323.14         323.14         323.14         323.14         323.14         323.14         323.14         323.14         323.14         323.14         323.14         323.14         323.14         323.14         323.14         323.14         323.14         323.14         323.14         323.14         323.14         323.14         323.14         323.14         323.14         323.14         323.14         323.14         323.14         323.14         323.14         323.14         323.14         323.14         323.14         323.1                                                                                                    | . Real E |
| 24     000437     Debit     323.14     323.14     0.00       23     000437     MSAMC     Misa and Mestercard     812.48     812.48     0.00       23     000437     DISCOVER     Discover Card     126.07     126.07     0.00       24     000453     Debit     30.79     0.00       23     000453     MISAMC     Misa and Mastercard     -5.30     0.00       23     000453     MISAMC     Misa and Mastercard     -5.30     0.00                                                                                                    | 24     000437     Debit     323.14     323.14     1       23     000437     VISAMC     Visa and Mastercard     812.48     812.48       23     000437     DISCOVER     Discover Card     126.07     126.07       24     000453     Debit     30.70     30.70     0       23     000453     VISAMC     Visa and Mastercard     -5.30     -5.30     0                                                                                                    | 2        |
| 23       000137       VISAMC       Visa and Mastercard       812.48       812.48       0.00         23       000137       DISCOVER       Discover Card       126.07       126.07       0.00         24       000153       Debit       30.79       30.70       0.00         23       000153       VISAMC       Visa and Mastercard       -5.30       -5.30       0.00         23       000153       VISAMC       Visa and Mastercard       -5.30       -5.30       0.00         Microsoft Dynamics NAV         Microsoft Dynamics NAV         Ves                                                                                                    | 23       000437       MSAMC       Visa and Mastercard       81248       81248       1         23       000437       DISCOVER       Discover Card       126.07       126.07       1         24       000453       Debit       30.70       30.70       1         23       000453       VISAMC       Visa and Mastercard       -5.30       -5.30       0         23       000453       VISAMC       Visa and Mastercard       -5.30       -5.30       0         Microsoft Dynamics NAV         X         Image: Colspan="4">Visa and Mastercard         Op you want to accept the statement?         This will fix the statement and you will not be able to recalulate it.                                                                                                    | ю        |
| 23     000137     DISCOVER     Discover Card     126.07     126.07     0.00       24     000153     Debit     30.79     30.70     0.00       23     000153     VISAMC     Visa and Mastercard     -5.30     -5.30     0.00       Microsoft Dynamics NAV       Image: Status       Do you want to accept the statement?<br>This will fix the statement and you will not be able to recalulate it.       Yes                                                                                                    | 23       000137       DISCOVER       Discover Card       126.07       126.07       126.07         24       000153       Debit       30.70       30.70       126.07       126.07       126.07       126.07       126.07       126.07       126.07       126.07       126.07       126.07       126.07       126.07       126.07       126.07       126.07       126.07       126.07       126.07       126.07       126.07       126.07       126.07       126.07       126.07       126.07       126.07       126.07       126.07       126.07       126.07       126.07       126.07       126.07       126.07       126.07       126.07       126.07       126.07       126.07       126.07       126.07       126.07       126.07       126.07       126.07       126.07       126.07       126.07       126.07       126.07       126.07       126.07       126.07       126.07       126.07       126.07       126.07       126.07       126.07       126.07       126.07       126.07       126.07       126.07       126.07       126.07       126.07       126.07       126.07       126.07       126.07       126.07       126.07       126.07       126.07       126.07       126.07       126.07       126.07                                                                                                    | ю        |
| 24     000453     Debit     30.70     30.70     0.00       23     000453     VISAMC     Visa and Mastercard     -5.30     -5.30     0.00       Microsoft Dynamics NAV       Sank       Transaction Status       Vise will fix the statement?       This will fix the statement and you will not be able to recalulate it.       Yes                                                                                                    | 24     000153     Debit     30.70     30.70     1       23     000153     MISAMC     Misa and Mastercard     -5.30     -5.30       Microsoft Dynamics NAV       X       Bank     Op you want to accept the statement?       ransaction Status     Do you want to accept the statement and you will not be able to recalulate it.                                                                                                    | ю        |
| 23 000453 VISAMC Vise and Mastercard -5.30 -5.30 0.00           Microsoft Dynamics NAV           Microsoft Dynamics NAV           Sank         Operation           ransaction Status         Do you want to accept the statement?<br>This will fix the statement and you will not be able to recalulate it.           Yes         No                                                                                                    | 23 000453 VISAMC Visa and Mastercard -5.30 -5.30 Microsoft Dynamics NAV Microsoft Dynamics NAV  ank Pank Pank Pank Pank Pank Pank Pank                                                                                                    | 10       |
| Aank<br>ransaction Status<br>Microsoft Dynamics NAV<br>Do you want to accept the statement?<br>This will fix the statement and you will not be able to recalulate it.<br>Yes No                                                                                                    | Aank<br>ransaction Status                                                                                                    | 0        |
| ank Constant Constant                                                                                                    | ank Objection Status Do you want to accept the statement?<br>This will fix the statement and you will not be able to recalulate it.                                                                                                    |          |
| Vank iransaction Status Do you want to accept the statement? This will fix the statement and you will not be able to recalulate it. Yes No                                                                                                    | Fank Do you want to accept the statement?<br>This will fix the statement and you will not be able to recalulate it.                                                                                                    |          |
| Bank Do you want to accept the statement?<br>Transaction Status Do you want to accept the statement and you will not be able to recalulate it.<br>Yes No                                                                                                    | Bank         Do you want to accept the statement?           Transaction Status         This will fix the statement and you will not be able to recalulate it.                                                                                                    |          |
| Transaction Status This will fix the statement and you will not be able to recalulate it. Yes No                                                                                                    | Transaction Status This will fix the statement and you will not be able to recalulate it.                                                                                                    |          |
| Yes No                                                                                                    | Yor No.                                                                                                    |          |
|                                                                                                    | Tes NO                                                                                                    |          |
|                                                                                                    |                                                                                                    |          |